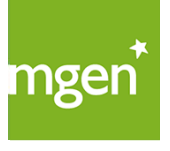

# Procédure d'oubli déblocage d'Espace personnel avec un identifiant n° de sécurité sociale

GROUPE **VYV** 

Vous vous identifiez encore à votre Espace personnel avec votre numéro de sécurité sociale et vous avez oublié votre mot de passe. Après trois tentatives infructueuses, vous avez bloqué vos identifiants. Voici la procédure pour débloquer votre compte.

| 1 |  |
|---|--|
|   |  |

Lorsque vous vous identifiez en utilisant votre n° de sécurité sociale et votre mot de passe, le message d'erreur ci-contre apparaît. Cliquez alors sur : Débloquez votre compte.

| 0 | Vos trois dernières tentatives de<br>connexion ont échoué. Pour des<br>raisons de sécurité votre compte est<br>maintenant bloqué. <u>Débloquez votre</u><br><u>compte</u> . |
|---|----------------------------------------------------------------------------------------------------|
|   | compte.                                                                                                    |

# Indiquez votre n° de sécurité sociale et votre date de naissance au format « jj/mm/aaaa ».

#### A noter :

Si, à ce niveau, vous avez un message d'erreur « Votre compte n'est pas bloqué. », reportez vous à la procédure « d'oubli de mot de passe » en page 1 de ce document.

| 4 |              |
|---|--------------|
|   | $\sim$       |
|   |              |
|   | $\mathbf{U}$ |

# Choisissez le canal de communication par lequel vous souhaitez recevoir le mot de passe temporaire pour débloquer votre compte.

#### A noter :

Si MGEN ne connait qu'une adresse email de contact ou que votre téléphone portable celui-ci sera utilisé automatiquement. Un message vous indiquera le canal utilisé.

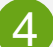

### 1<sup>er</sup> cas : n° de téléphone portable

Un SMS vous est envoyé contenant un mot de passe temporaire que vous devrez utiliser pour vous authentifier avec votre n° de sécurité sociale.

#### A noter :

Seuls les numéros de portable en France métropolitaine permettent de recevoir un SMS, si vous ne recevez aucun SMS refaire l'opération en choisissant l'adresse email.

## 2<sup>nd</sup> cas : adresse email.

Un email vous est envoyé contenant un lien sur lequel vous devrez cliquer pour changer de mot de passe.

Quelque soit le canal utilisé, vous serez redirigé vers l'écran de changement de mot de passe. Vous pouvez alors saisir votre nouveau mot de passe et le confirmer.

A la fin de l'opération vous accéderez à votre Espace personnel.

#### Débloquez votre compte

| Selon votre choix, un courriel ou un sms va vo<br>pesse. | us être adressé vous permettant d'accéder à votre espace personr | el et d'enregistrer un nouveau mot de |
|----------------------------------------------------------|------------------------------------------------------------------|---------------------------------------|
| Renseignez les informations demandées.                   |                                                                  |                                       |
| Mon identifiant *<br>J'al un doute sur mon identifiant   | Adresse email / nº de sécurité sociale                           |                                       |
| Votre date de naissance * 🛈                              | Date de naissance                                                |                                       |
|                                                          |                                                                  | Continuer                             |

#### Débloquez votre compte

> Bonjour xxx, pour accéder à votre espace personnel, votre mot de passe temporaire est : 6fzCkGwJk4ZN

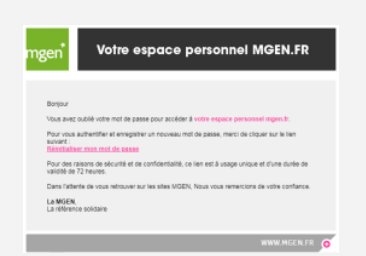

| Kéinitialiser le mot de passe          |                                      |         |
|----------------------------------------|--------------------------------------|---------|
| Votre nouveau mot de passe *           | Salsir votre nouveau mot de passe    | ۲       |
| Confirmez votre nouveau mot de passe * | Re-saisir votre nouveau mot de passe | ۲       |
|                                        |                                      | Vallder |